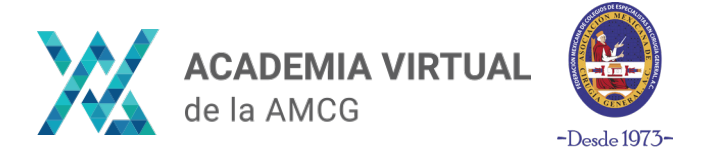

### Paso 1:

Ingresa a nuesta plataforma de Academia Virtual en el siguiente link:

https://academiaamcg.mx/

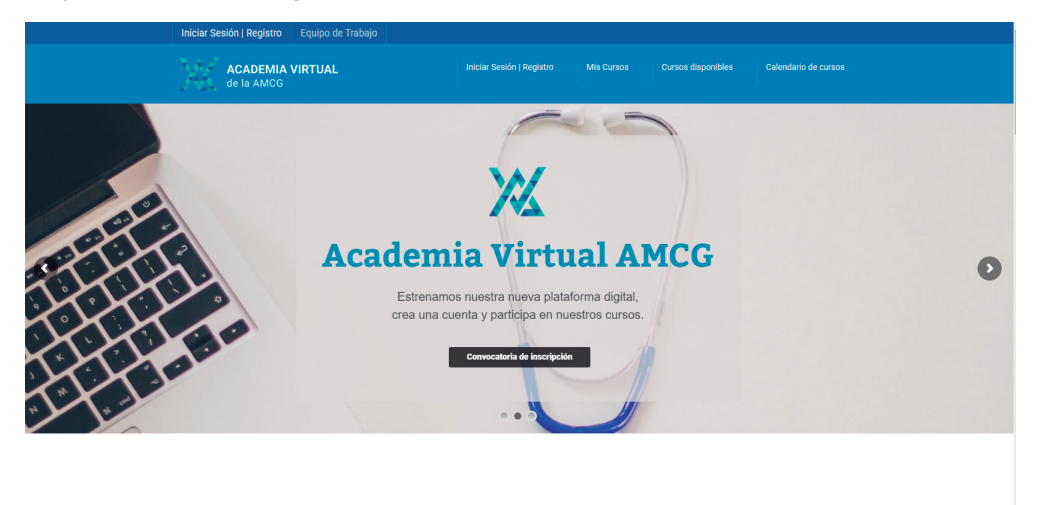

#### Paso 2:

Ingresa a la sección **"Iniciar Sesión | Registro"** localizado en la parte superior o desde el siguiente enlace: https://academiaamcg.mx/iniciar-sesion/

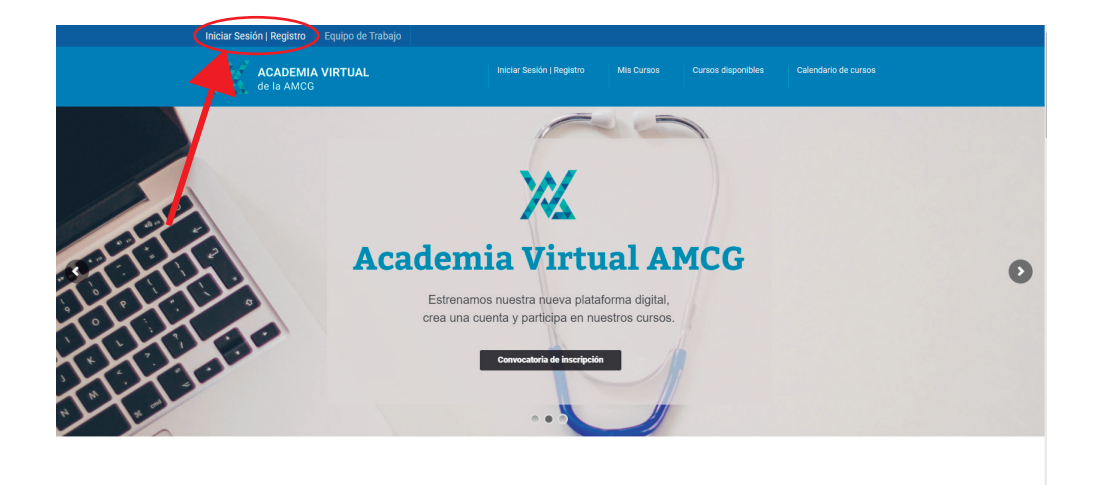

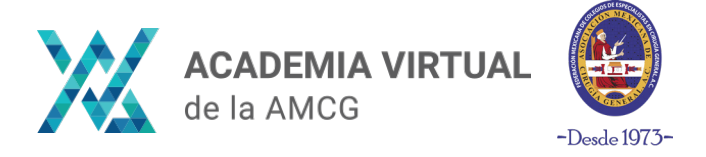

## Paso 3:

Da clic en el botón de color azul **"Iniciar sesión"**. Se abrirá una ventana emergente, del lado derecho encontrarás la opción **"Registra tu cuenta"** 

| 💥 Iniciar Sesión   Academia Virtual / 🗙 🛛 +                            |                                                                        |                                                                            |            |                                                                                                    |                                                                      |  | - o ×         |
|------------------------------------------------------------------------|------------------------------------------------------------------------|----------------------------------------------------------------------------|------------|----------------------------------------------------------------------------------------------------|----------------------------------------------------------------------|--|---------------|
| ← ⇒ C (a scaleniaurogorgun(nklar-seion)                                |                                                                        |                                                                            |            |                                                                                                    |                                                                      |  | 🔒 Incognito 🕴 |
|                                                                        | Iniciar Sesión Mis Cursos                                              |                                                                            |            |                                                                                                    |                                                                      |  | Â             |
|                                                                        | ACADEMIA VIRTUAL<br>de la AMCG                                         | iniciar Sesión   Registro                                                  | Mis Cursos | Cursos disponibles                                                                                                    | Calendario de cursos                                                 |  |               |
|                                                                        | Iniciar Sesión   Registro                                              |                                                                            |            | $\bigcirc$                                                                                                    |                                                                      |  |               |
|                                                                        |                                                                        |                                                                            |            |                                                                                                    |                                                                      |  |               |
| Da click en el siguiente botón para Iniciar sesión o Crear una cuenta. |                                                                        |                                                                            |            |                                                                                                    |                                                                      |  |               |
| e inder waak                                                           |                                                                        |                                                                            |            | Al crear una cuenta, el us<br>los Términos y Condicio<br>ACADEMIA VIRTUAL AM<br>Recomendamos leerlos<br>de continuar. | suario acepta<br>nes de la plataforma<br>ICG.<br>detenidamente antes |  |               |
| /                                                                      | CURSO ACTUALES<br>• Manejo avanzado de heridas crónicas y<br>complejas | PÁGINAS DE INTERÉS<br>• Sitio web AMCG<br>• Affiliate a la AMCG<br>• CECMI |            | CONTACTO<br>- Correo electrónico<br>educacion@arr.cg.rr                                                               | ס:<br>או                                                             |  |               |
|                                                                        |                                                                        | • Eventos AMCG                                                             |            | – Teléfono:<br>5658 2431   5658 22<br>– Dirección:<br>Calzada General Anc                                             | 263<br>ava No. 330 Col. Del                                          |  | Riscy / Terra |

| 💥 Iniciar Sesión   Academia Virtual / 🗙 🕂    |                                         |                                                                                                    | - ø ×                                                                                                    |
|----------------------------------------------|-----------------------------------------|----------------------------------------------------------------------------------------------------|----------------------------------------------------------------------------------------------------|
| ← → C a academia.amcg.org.mx/iniciar-sesion/ |                                         |                                                                                                    | 🖈 😁 Incognito 🔅                                                                                                    |
| Inic                                         | Iniciar sesión                          | 8                                                                                                    |                                                                                                    |
| Bienve<br>Da clic                            | Nombre de usuario o dirección de correo |                                                                                                    |                                                                                                    |
|                                              | Contraseña<br>6                         | Regístrate                                                                                                    |                                                                                                    |
|                                              | C Recuérdame                            | ¿No tiene una cuenta? ¡Crea unal                                                                              |                                                                                                    |
|                                              | Acceder                                 | Registra tu cuenta                                                                                            |                                                                                                    |
| CURS0<br>• Maneje<br>complej                 | Academia virtual<br>de la AMCG          |                                                                                                    |                                                                                                    |
|                                              | Eventos AMCG                            | - Teléfono:<br>5658 2431   5658 2263                                                                          |                                                                                                    |
|                                              |                                         | – Dirección:<br>Calzada General Anaya No. 330 Col. Del<br>Carmen Coyoacán Del. Coyoacán 04100<br>México, D.F. |                                                                                                    |
|                                              |                                         |                                                                                                    | - Contraction of the Contraction of the Contraction |

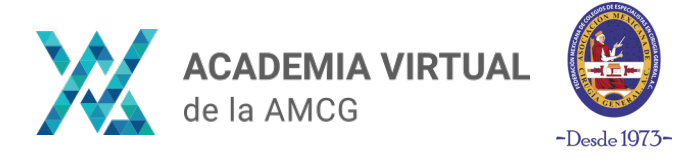

Paso 4:

Escribe tus datos en los campos de creación de cuenta. Una vez que llenes todos, da clic en el borón "Registrarte".

# Iniciar Sesión | Registro

Bienvenido a la Academia Virtual.

Da click en el siguiente botón para Iniciar sesión o Crear una cuenta.

Already have an account? Log In

Usuario \*

Correo electrónico \*

Nombres (s) \*

Apellidos \*

Contraseña \*

Confirm Password \*

Regístrate

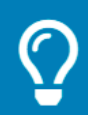

#### NOTA IMPORTANTE:

Al crear una cuenta, el usuario acepta los Términos y Condiciones de la plataforma ACADEMIA VIRTUAL AMCG. Recomendamos leer los Términos y Condiciones de la plataforma antes de crear una cuenta.

Leer Términos y Condiciones 💙

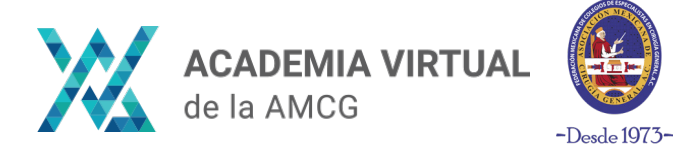

#### Paso 5:

Una vez creada la cuenta, ya habrás iniciado sesión, puedes consultar los **Cursos Disponibles** en la plataforma o continuar con tus cursos en el menu **Mi Cuenta > Mis Cursos** 

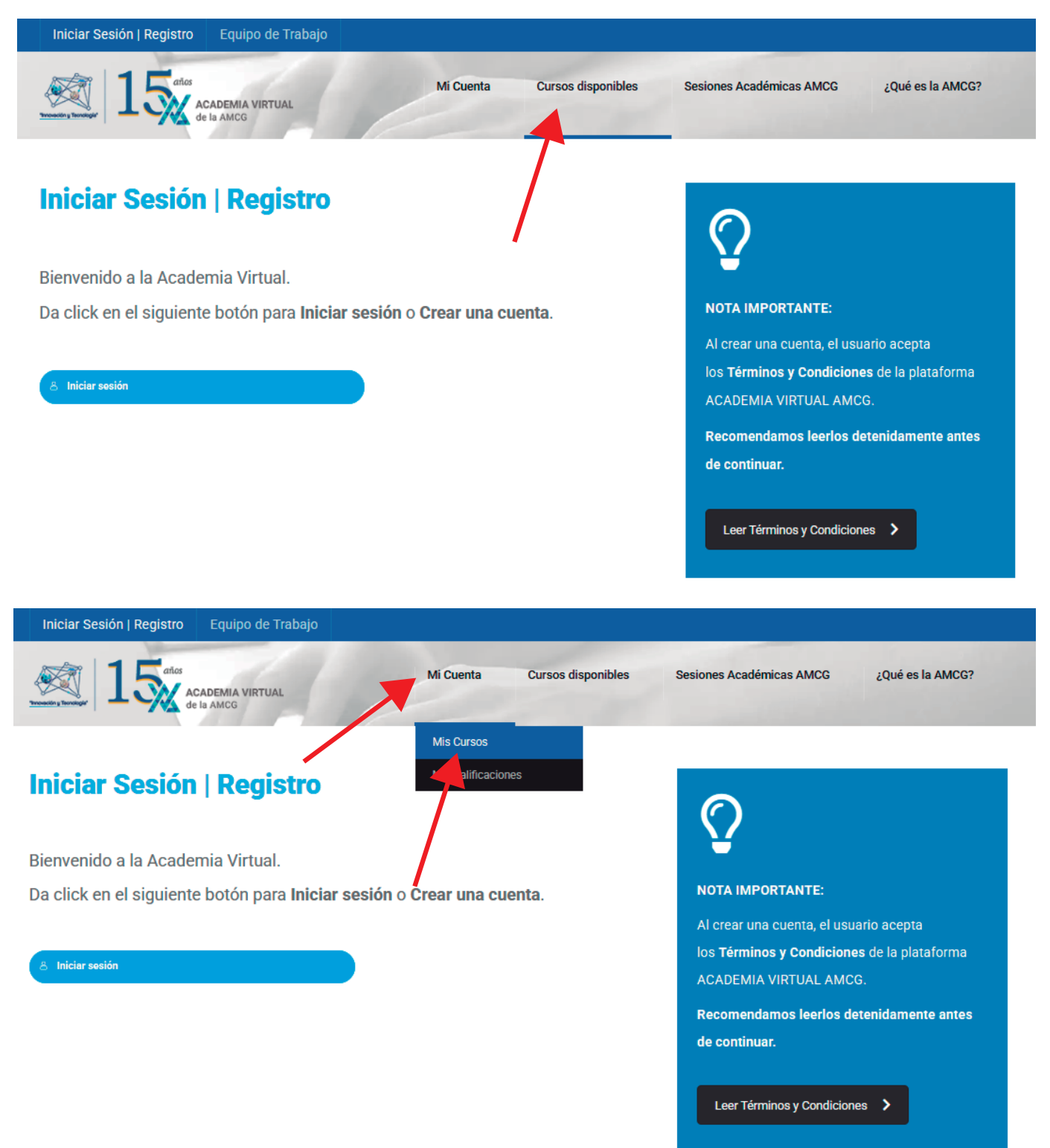